## 第八节 变幻迷宫

| 课程内容    | 利用我们学习的循环与判断的知识来帮助米乐熊逃离迷宫。      |
|---------|---------------------------------|
| 课程时间    | 45 分钟                           |
| 教学目标    | 1、利用上下左右来控制米乐熊前进。               |
|         | 2、米乐熊与场景的互动以及关卡变幻。              |
| 教学难点    | 用键盘方向键控制米乐熊的移动。                 |
| 设备要求    | 音响、A4 纸、笔                       |
| Ps:教案内容 | \$仅为老师提供参考资料,一切以实际上课情况和教师讲课习惯为主 |

## 一、课堂导入

第一小节 (课程复习)

| (教师)《教室介绍学校,以及自我介绍》同学们大家好,欢迎回   | 2分钟 |
|---------------------------------|-----|
| 到我们的编程课堂,有没有及时完成我们的课后作业啊?在上节课当  |     |
| 中我们跟随着米乐熊闯过了森林迷宫,遇到了茂密森林组成的墙壁,  |     |
| 还有徘徊不散的小幽灵,还记得我们怎样摆脱它的跟踪么?但是这些  |     |
| 难不倒我们的小同学,虽然失败了很多次,不过只要我们认真思考最  |     |
| 终就可以帮助米乐熊解决这个问题,那么现在我们就给随着熊博士的  |     |
| 脚步,来看一看我们上节课所用到的知识吧。            |     |
| 播放视频1:课程导入(第一部分)0s-45s          |     |
| 第二小节 (课程导入)                     |     |
| (教师)复习了上节课我们学习的知识,现在我们会看到米乐熊    | 2分钟 |
| 经历了什么样的故事吧?这次我们的迷宫难度进行了大升级,错综复  |     |
| 杂的通道使我们不能第一时间就探索出出口的位置,而且就算我们到  |     |
| 达了出口,也会发现有更多和更难的迷宫再等待着我们。大家一提起  |     |
| 来尝试一下,看谁能在对短的时间内通关呢?不过在动手编程之前先  |     |
| 来让熊博士来向我们展示一下我们今天要完成的完整作品吧。     |     |
| 播放视频1:课程导入(第二部分)45s-1min14s     | 1分钟 |
| (师生互动:提问模式)                     | 3分钟 |
| 老师提问:这次的迷官好像和之前很不一样呀,我们这次是利用    |     |
| 键盘上下左右来控制米乐熊行走,经过蜿蜒的道路到达终点我们会发  |     |
| 现还有下一个迷官等待我们去继续探索。现在老师来考一考大家,我  |     |
| 们怎样做到迷官在成功的时候进行变换呢?米乐熊上下移动我们需要  |     |
| 什么样的指令呢?欢迎同学们踊跃回答。              |     |
| 学生回答: xxxxx                     |     |
|                                 |     |
| 二、绘制流程                          |     |
| 第三小节 (流程图)                      |     |
| (教师) 同学们回答的非常好, 也非常有想象力, 迷官成功通关 | 1分钟 |
| 之后我们就可以像切换关卡一样切换我们的背景地图,角色也回到了  |     |
| 原来的位置,重置地图。想法大致想好了,那么现在就来根据我们的  |     |
| 视频里的内容来分析一下流程图内的流程吧。            |     |
| 播放视频 2: 绘制流程                    | 1分钟 |
|                                 |     |

| (师生互动:跟随老师画图)同学们一起来动手回忆一下刚刚的   | 5分钟 |
|--------------------------------|-----|
| 视频内容,绘制出我们整个程序的流程,从第一步初始化开始,来一 |     |
| 起试一下吧。(保证每个学生编写出正确的程序流程图)      |     |
| 分解流程图                          | 1分钟 |
| 变幻迷宫                           |     |
|                                |     |
| 初始化                            |     |
|                                |     |
| 上下左右方向<br>键的判断                 |     |
|                                |     |
| 碰到墙壁                           |     |
|                                |     |
| 成功到达出口                         |     |
|                                |     |
| 变幻迷宫、米乐熊<br>回到初始位置             |     |
|                                |     |
| 结束                             |     |
| (教师)程序流程图绘制完成,通过我们的流程我们就可以一步   | 1分钟 |

(教师) 住序流程图绘制元成,通过我们的流住我们就可以一步 1分钟 一步的完成今天的程序了,准备开始编程打开我们今天的页面,看一 看熊博士会怎样完成积木代码吧。

| 三、编写程序                                     |     |
|--------------------------------------------|-----|
| 第四小节 (初始化)                                 |     |
| (教师)程序流程图绘制完成,通过我们的流程我们就可以一步               | 1分钟 |
| 一步的完成今天的程序了,准备开始编程打开我们今天的页面,看一             |     |
| 看熊博士会怎样完成积木代码吧。                            |     |
| 播放视频 3: 编写程序 (第一部分)0 - 1min14s             | 1分钟 |
| (师生互动:跟随老师操作)还记得我们的初始化么? 初始化就是             | 3分钟 |
| 让米乐熊每次出现在同一个位置以一种同样的状态出现,大家快来试             |     |
| 试看吧。                                       |     |
| (同学们操作,老师助教)                               |     |
| 第五小节 (米乐熊移动)                               |     |
| (教师) 初始化指令编写完毕, 接下来根据流程图我们来看一下             | 1分钟 |
| 让米乐熊根据我们的上方向键来控制移动,松开键盘米乐熊也就停止             |     |
| 了,上节课当中我们是让米乐熊不断移动控制方向。所以我们在现在             |     |
| 来看一看熊博士是怎样处理的吧。                            |     |
| 播放视频 3: 编写程序 (第一部分)1min14s - 7min11s       | 1分钟 |
| (师生互动:跟随老师操作)看完了这段视频,同学们就跟着一起              | 2分钟 |
| 来做一下吧,首先我们要明确一下坐标的概念,横向方向我们可以使用            |     |
| x坐标来代替,纵向方向可以使用y坐标来代替。简单的来说,角色向            |     |
| 左 x 坐标减小, 向右 x 坐标增大, 角色向上 y 坐标增大, 角色向下 y 坐 |     |
| 标减小。我们可以使用重复执行与条件判断组合在内部加入 x 以及 y 坐        |     |

| 标的亦化计坐乐能移动把来 计次的伴哑指令人很久 十家一把来动手 |  |
|---------------------------------|--|
| 你的父后也不不愿伤势起不。这次的几何相守云很多,八家一起不动了 |  |
| 华光寺 世代上古道                       |  |
| 试试有, 元成一 广 ℃。                   |  |
| (日光创作人,又在出来,但江光小中上少万能田田心下以五十五   |  |
| (问字们操作,老师助教,保证字生元成本尔照根据坐桥以及方问   |  |
|                                 |  |
| 移动。)                            |  |
|                                 |  |

第六小节 (遇到出口的判定)

| (教师)现在我们已经完成了上下左右方向的控制,那么我们要做的是不是找到出口逃离迷官啊?让米乐熊往上走穿越岔路找到红色的箭头。可是大家来试试看,我们走到出口的时候我们的迷官并没有变幻,米乐熊也没有任何反应,这是怎么回事呢?那就是我们的另外一个角色箭头的代码还没有编译啊,来一起看看熊博士怎么说吧。                                               | 1分钟 |
|----------------------------------------------------------------------------------------------------|-----|
| 播放视频 3: 编写程序(第三部分)7min11s - 9min50s                                                                                                    | 1分钟 |
| (师生互动:跟随老师操作)好啦,大家都掌握了怎么让迷官变换<br>的诀窍了么?我们先为出口添加初始化,然后也要为米乐熊添加遇到<br>出口的反应,这就用到了我们如果那么以及说指令还有最重要的广播<br>消息要让我们的背景来进行切换。只要认真的完成了我们的效果,我们<br>就可以发现非常好玩的事情,大家一起来试试看吧。<br>(同学们操作,老师助教,保证学生完成出口以及米乐熊的代码。) | 1分钟 |
| 课间休息                                                                                                    |     |
| 让学生自主完成米乐熊变幻迷官的代码,帮助学生解答问题。<br>完成代码的同学可以休息一下。                                                                                                    | 3分钟 |

| 凹、知识拓展                                                       |                                                                                                    |      |
|--------------------------------------------------------------|----------------------------------------------------------------------------------------------------|------|
| (教师)指<br>上节课当中已经<br>天掌握的数学矢<br>代替米乐熊的位                       | 令全部完成之后,到了我们的课外知识小课堂时间。在<br>圣学习了怎样穿越迷官,今天我们就来学习一下我们今<br>n识——直角坐标系?我们今天为什么可以用 x 和 y 来<br>立置呢?来听听熊博士有什么知识要分享吧?                                                          | 1分钟  |
| 播放视                                                          | 频 4: 课程拓展                                                                                                    | 3分钟  |
| (师生互动<br>坐标系,老师希<br>希望同学能够和<br>小朋友就可以封<br>作了米乐熊的势<br>同学们再接再员 | )以后我们在学习数学的时候可以深入的了解平面直角<br>6望大家能在课后查阅一下资料,再下节课开始的时候,<br>如老师分享自己发现的数学小知识。完成我们本节课的<br>是交我们本节课的代码作业了,在本节课中我们一起创<br>近幻迷官,通过了指令积木的拼搭完成了整个游戏,希望<br>后,发挥想象力把我们的迷官小游戏变得更好玩吧。 | 2 分钟 |

| 五、拓展练习                        |     |
|-------------------------------|-----|
| 第七小节 (课程总结)                   |     |
| 播放视频 5:课程总结(该视频为静态图片,用于辅助老师总  | 结)  |
| 现在一起来回顾一下本节课我们都学习哪些指令,首先一开    | 5分钟 |
| 始,在点击绿旗后我们给米乐熊设置了一系列的初始化操作,在设 |     |
| 置完初始化后使用重复执行指令配合如果那么指令达到监听效果, |     |
|                               |     |

| 条件添加侦测区中的按下键指令,条件满足时改变米乐熊相应的坐 |        |
|-------------------------------|--------|
| 标。内部继续添加如果那么指令,条件添加碰到墙壁颜色指令,条 |        |
| 件满足改变米乐熊相应反方向坐标!在到达出口后,广播下一个迷 |        |
| 官指令,然后更换背景!                   |        |
| 在这里本节课的内容就结束了,但是老师还不知道同学们有没   |        |
| 有掌握,下面老师来请一位同学来回答我们本节课使用了什么样的 |        |
| 指令完成了什么样的效果呢?                 |        |
| 在下节课当中我们会跟着米乐熊一起继续深入,探索更多的故   |        |
| 事,希望同学们可以继续努力,在下次课中踊跃表现。      |        |
| (课后作业)                        |        |
| (教师)大家千万不要忘了在课下完成我们的课后作业,这里   | 0.5 分钟 |
| 是我们的一个升级的小挑战,我们一起来看一下吧。       |        |
| 播放视频 6:课后作业                   | 1分钟    |
| (课程结束) 今天的课程就到这里了,希望同学们能够在以后  | 0.5 分钟 |
| 的课程中展现自己的奇思妙想,为我们的编程课堂迸发出不一样的 |        |
| 思维火花,我们下次编程课堂不见不散,拜拜!         |        |